## General Ledger Report Writer-SCHOOL BUDGET REPORT (NO DETAIL)

1. In iVisions select General Ledger > Reports > General Ledger Report Writer

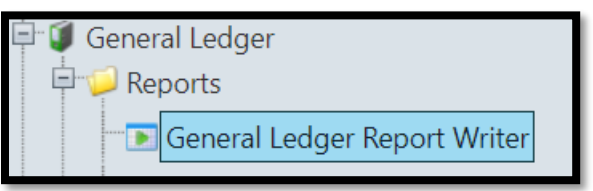

2. Select the **SCHOOL BUDGET REPORT (NO DETAILS) or the department budget report** by clicking on the desired report to highlight it. Then *CLICK* on **Actions>Print Selected Report(s)** 

| General Ledger Report |                                                                            |                                       |               |                    |                                          |   |  |  |  |  |  |
|-----------------------|----------------------------------------------------------------------------|---------------------------------------|---------------|--------------------|------------------------------------------|---|--|--|--|--|--|
| File                  | Actions Help                                                               |                                       |               |                    |                                          |   |  |  |  |  |  |
| DAC                   | Copy Report<br>Copy Report to Next Fiscal Year<br>Print Selected Report(s) | Apply<br>Clear                        |               |                    |                                          |   |  |  |  |  |  |
| *                     | Create Grid                                                                | Export To 🔻 🗐 👻 🦨 🗸                   |               |                    |                                          |   |  |  |  |  |  |
|                       | Shortcuts                                                                  | lame                                  | Access Type   | Owner User ID      | Shared                                   |   |  |  |  |  |  |
|                       |                                                                            | T                                     | T             | T                  | T                                        |   |  |  |  |  |  |
| 1                     | BASHA HIGH SCHOOL                                                          | BHS ATHLETICS                         | BHS ATHLETICS | Public - Read Only | hagerty.marylou<br>- Hagerty,<br>Marylou |   |  |  |  |  |  |
| 2                     | BASHA HIGH SCHOOL                                                          | L CCEIP BUDGET-456 CCEIP BUDG         |               | Public - Read Only | hagerty.marylou<br>- Hagerty,<br>Marylou |   |  |  |  |  |  |
| 3                     | BASHA HIGH SCHOOL                                                          | MASTER BUDGET SCHOOL BUDGET<br>REPORT | WITH DETAIL   | Public - Read Only | hagerty.marylou<br>- Hagerty,<br>Marylou |   |  |  |  |  |  |
| 4                     | BASHA HIGH SCHOOL                                                          | SCHOOL BUDGET REPORT                  | NO DETAIL     | Public - Read Only | hagerty.marylou<br>- Hagerty,<br>Marylou | - |  |  |  |  |  |

3. A Print Reports dialog window will appear. Enter the date range. Detail Level defaults to: Standard. Click OK.

| Print Reports                                                                                  |  |  |  |  |  |  |  |  |
|------------------------------------------------------------------------------------------------|--|--|--|--|--|--|--|--|
| From Date 7/1/2018 III<br>To Date 6/30/2019 III<br>Budget Adjustments<br>Detail Level Standard |  |  |  |  |  |  |  |  |
| Schedule Report OK Cancel                                                                      |  |  |  |  |  |  |  |  |

4. While the report is printing the cursor does not spin. Instead, when you hover over the page, the following message appears at the bottom of the screen:

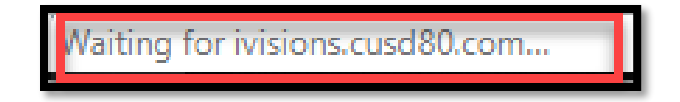

5. The report will appear at the bottom of the screen. Click on the report to open it.

| General Ledger Report |                                         |                                       |                  |                    |                                          |        |  |  |  |  |  |  |
|-----------------------|-----------------------------------------|---------------------------------------|------------------|--------------------|------------------------------------------|--------|--|--|--|--|--|--|
| File Actions Help     |                                         |                                       |                  |                    |                                          |        |  |  |  |  |  |  |
| DAC                   | BASHA HIGH SCHOOL                       |                                       |                  |                    |                                          |        |  |  |  |  |  |  |
|                       | Clear                                   |                                       |                  |                    |                                          |        |  |  |  |  |  |  |
|                       |                                         |                                       |                  |                    |                                          |        |  |  |  |  |  |  |
| 9                     | 🍸 😤 😂 🔲 📕 🕂 🕌 🔍 😹 🔍 Export To 🔹 🗐 🕶 🛷 🕶 |                                       |                  |                    |                                          |        |  |  |  |  |  |  |
|                       | DAC                                     | Name                                  | Description      | Access Type        | Owner User ID                            | Shared |  |  |  |  |  |  |
|                       |                                         | <b>T</b>                              |                  |                    |                                          |        |  |  |  |  |  |  |
| 1                     | BASHA HIGH SCHOOL                       | BHS ATHLETICS                         | BHS ATHLETICS    | Public - Read Only | - Hagerty,<br>Marylou                    |        |  |  |  |  |  |  |
| 2                     | BASHA HIGH SCHOOL                       | CCEIP BUDGET-456                      | CCEIP BUDGET-456 | Public - Read Only | hagerty.marylou<br>- Hagerty,<br>Marylou |        |  |  |  |  |  |  |
| 3                     | BASHA HIGH SCHOOL                       | MASTER BUDGET SCHOOL BUDGET<br>REPORT | WITH DETAIL      | Public - Read Only | hagerty.marylou<br>- Hagerty,<br>Marylou |        |  |  |  |  |  |  |
| 4                     | BASHA HIGH SCHOOL                       | SCHOOL BUDGET REPORT                  | NO DETAIL        | Public - Read Only | hagerty.marylou<br>- Hagerty,<br>Marylou | -      |  |  |  |  |  |  |
| Ready                 |                                         |                                       |                  |                    |                                          |        |  |  |  |  |  |  |
| ß                     | GL. Report Writer (9).pdf               |                                       |                  |                    |                                          |        |  |  |  |  |  |  |
|                       |                                         |                                       |                  |                    |                                          |        |  |  |  |  |  |  |

- 6. The General Ledger Report displays the following for accounts 001, 020 and 610:
  - a. Account Number
  - b. Description
  - c. Adj. Budget
  - d. Current=Current Transactions (Paid Invoices) within the date range
  - e. YTD=Year to Date Transactions (Paid Invoices)
  - f. Balance=Difference between the Adj. Budget and YTD Transactions
  - g. Encumbrance=Open POs
  - h. Budget Bal=Difference between the Balance and Encumbrances
  - i. %Bud=Percentage of budget still available

|   | CHANDLER UNIFIED SCHOOL DISTRICT #80             |       |                         |   |             |                     |        |          |             |                    |            |         |
|---|--------------------------------------------------|-------|-------------------------|---|-------------|---------------------|--------|----------|-------------|--------------------|------------|---------|
|   | SCHOOL BUDGET REPORT<br>Fiscal Year: 2018 - 2019 |       |                         |   |             | From Date: 7/1/2018 |        |          | 2018        | To Date: 6/30/2019 |            |         |
| a | Account Number                                   | b     | Description             | C | Adj. Budget | d c                 | urrent | e ytd    | f Balance g | Encumbrance h      | Budget Bal | 6 %Bud  |
|   | 001.221.1000.6611.203.1000.203                   | _     | CROSS CAT-BHS SUPPLIES  | _ | \$300.00    | _                   | \$0.00 | \$0.00   | \$300.00    | \$0.00             | \$300.00   | 100.00% |
|   | 001.221.1000.6614.203.1000.203                   |       | CROSS CAT-BHS SUPPLIES- |   | \$900.00    | \$8                 | 824.84 | \$824.84 | \$75.16     | \$0.00             | \$75.16    | 8.35%   |
|   | COURSE: INSTRU                                   | јстіс | - 1000                  |   | \$1,200.00  | \$8                 | 824.84 | \$824.84 | \$375.16    | \$0.00             | \$375.16   | 31.26 % |

 Review the Grand Total on the last page of the report to make sure that the Budget Bal amount is within budget limits and not in the negative. Keep in mind that the Budget Bal includes all three funding sources: 001, 020 and 610.

| CHANDLER UNIFIED SCHOOL DISTRICT #80 |       |             |         |                     |         |                    |            |      |  |  |  |
|--------------------------------------|-------|-------------|---------|---------------------|---------|--------------------|------------|------|--|--|--|
| SCHOOL BUDGET REPO                   | PRT   |             |         | From Date: 7/1/2018 |         | To Date: 6/30/2019 |            |      |  |  |  |
| Fiscal Year: 2018 - 2019             |       |             |         |                     |         |                    |            |      |  |  |  |
| Account Number Descrip               | btion | Adj. Budget | Current | YTD                 | Balance | Encumbrance        | Budget Bal | %Bud |  |  |  |
| Grand Total:                         |       |             |         |                     |         |                    |            |      |  |  |  |
| End of Report                        |       |             |         |                     |         |                    |            |      |  |  |  |